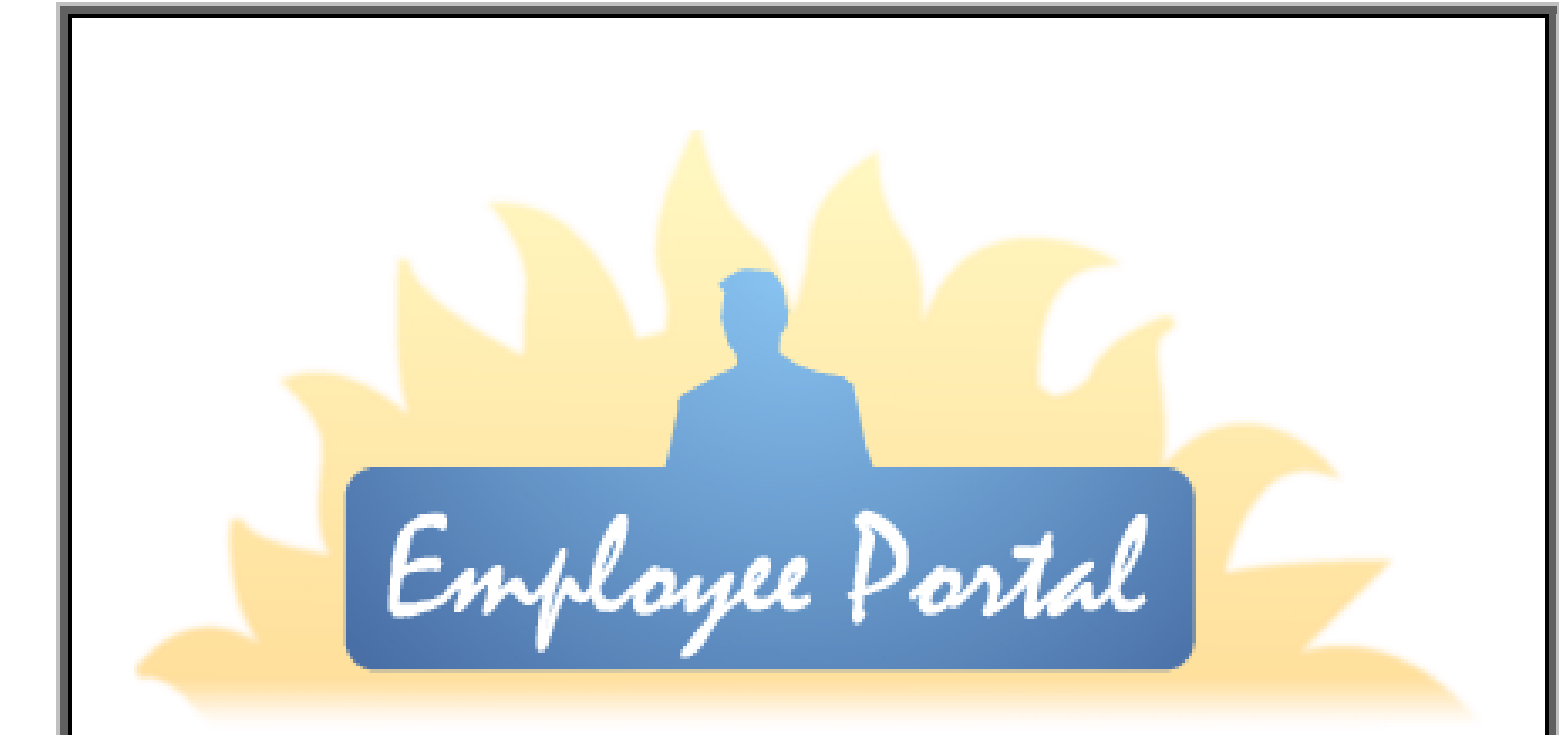

Date Last Updated: December 5, 2011 (TEL) Date Last Printed: July 17, 2012

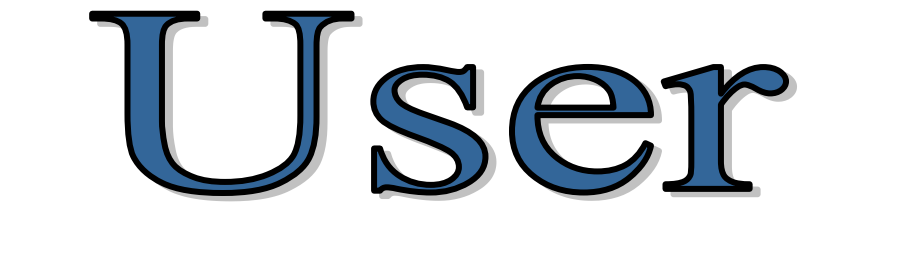

Manual

### TABLE OF CONTENTS

| CHAPTER 1: OVERVIEW OF SUNPAC EMPLOYEE PORTAL | 3  |
|-----------------------------------------------|----|
| MENU OPTIONS                                  | 3  |
| CHAPTER 2 : OPENING SUNPAC EMPLOYEE PORTAL    | 5  |
| Instructions on Creating an Account           | 6  |
| LOG ON TO THE SUNPAC EMPLOYEE PORTAL          | 7  |
| Forgot Password                               | 8  |
| How to change password when forgotten         | 9  |
| CHAPTER 3 : HOME SCREEN                       | 11 |
| View and/or Print Employee Check Information  | 12 |
| View and/or W2                                | 15 |
| CHAPTER 4 EMPLOYEE DATA                       | 17 |
| CHAPTER 5 : USER MAINTENANCE                  | 19 |
| Edit Account                                  | 19 |
| Change Password                               | 20 |
| How to Change Password                        | 20 |
| CHANGE SECURITY QUESTION                      | 20 |
| How to Change Security Question               | 21 |
| CHAPTER 7 : ABOUT                             | 23 |

# Chapter 1 : Overview of SunPac Employee Portal

The SunPac Employee Portal allows employees to log in to a secure website to view and/or print current or previous check stubs. These check stubs will include the date, amount of check, and the check number, as well as, miscellaneous deductions and leave used and earned for the current period and year-to-date.

## Menu Options

The following is a brief description of the Menu Options found on the main screen of the User Portion of the Employee Portal.

Home

This option allows the user to go back to the main screen of the portal.

Employee Data

This option allows the user to view their check history.

User Maintenance

This option will allow the user to change their password.

About

This option will display what version of the portal you are currently running.

# **Chapter 2 : Opening SunPac Employee Portal**

The Employee Portal software is a web-based product. The first step to signing into the SunPac Employee Portal is to open your web browser. Microsoft Internet Explorer is an example of a web browser. Once the web browser is open, enter the SunPac Employee Portal website address. This address will vary between school districts. The normal web address is //ServerIPAddressORServerName/SunPacEP/default.aspx. If you are not able to access this website, your IT department may have "hidden" it with a web address alias. Check with your IT department on how to get a connection to the website.

#### **PLEASE NOTE**

If a shortcut has been created on your desktop, just double click on the icon to access the logon screen.

A screen similar to the following will appear when the above address has been entered.

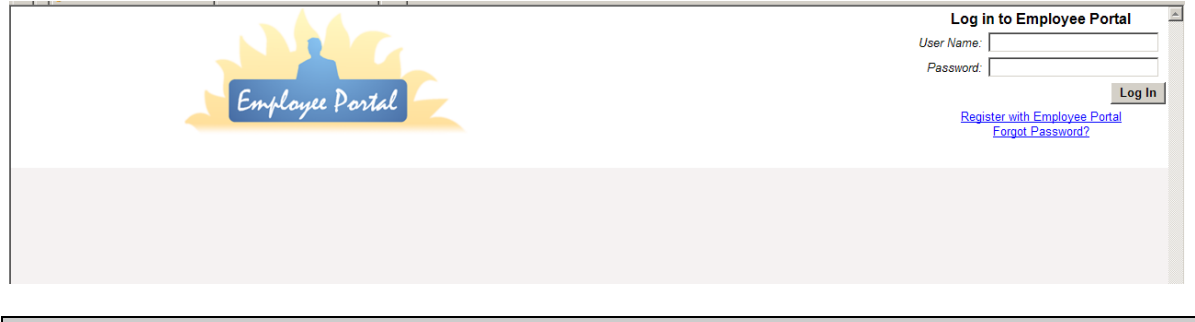

#### PLEASE NOTE

To create a shortcut to the above website, right click anywhere on the white portion of the screen and click "Create Shortcut." Click "YES" on the message box that pops up. The box should look similar to this:

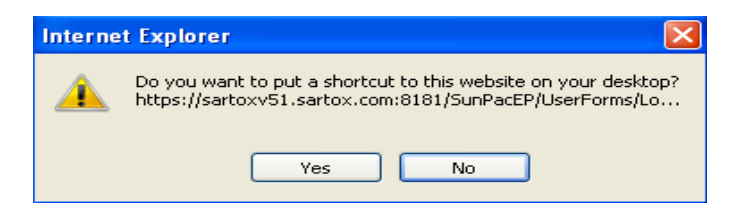

## Instructions on Creating an Account

Before a person can log on to the Employee Portal, they must first register with the SunPac Employee Portal System. In order to register, they will need their first and last name as it appears in SunPac along with their social security number.

• Click on the Register with SunPaC EPS link. A screen similar to the following will appear:

| Neer Maintenance > Register   |                                                                                     |        |
|-------------------------------|-------------------------------------------------------------------------------------|--------|
| > User Maintenance > Register |                                                                                     |        |
| Please c                      | omplete the information                                                             | below. |
|                               |                                                                                     |        |
| First Name:                   |                                                                                     |        |
| Last Name:                    |                                                                                     |        |
| SSN:                          |                                                                                     |        |
| User Name:                    |                                                                                     |        |
| E-mail:                       |                                                                                     |        |
| Password:                     |                                                                                     |        |
|                               | Password must be 5-20 characters<br>and contain 1 non alphanumeric<br>character(s). |        |
| Confirm Password:             |                                                                                     |        |
| Security Question:            | In what city where you born?                                                        | ~      |
| Security Answer:              |                                                                                     |        |
|                               | Register                                                                            | Cancel |
|                               |                                                                                     |        |

- Type in First and Last Name.
- Type in Social Security Number.
- Type in a username. This is the name that will be used to log on to the system.

- Type in a password. The password must be at least 5 characters long and must contain one of the following non-alphanumeric characters:
  - ! @ # \$ % ^ & \* ( )
- Confirm your password.
- Email address is optional.
- Type in a Security Question. This question will be used if you forget your password and need help remembering it.
- Type in the answer to your security question.
- Click on "Create User." A screen similar to the following will appear letting you know that the user was created successfully. Click "Continue" to return to the log on screen and log on with your username and password.

| <br>Employee Portal                         | C Login Ext | <u>×</u> |
|---------------------------------------------|-------------|----------|
| Ното                                        |             |          |
|                                             |             |          |
| Home > User Maintenance > Register          |             |          |
| Please complete the information below.      |             |          |
| Complete                                    |             |          |
| Your account has been successfully created. |             |          |
| Continue                                    |             |          |
|                                             |             |          |
|                                             |             |          |
| Version: 2011   Sartox, LLC                 |             |          |

## Log on to the SunPac Employee Portal

After you have successfully registered with the system you can then log on to the system (currently there is no set limit on the number of failed log in attempts). The logon screen looks like the following screen:

| Log in to Employee Portal                         | - |
|---------------------------------------------------|---|
| User Name:                                        |   |
| Password:                                         |   |
| Log In                                            |   |
| Register with Employee Portal<br>Forgot Password? |   |

- Type in the username that was created during the registration process.
- Type in the password that was created during the registration process.
- Click "Log In." A screen similar to the following will appear.

| Home > Emp | oloye       | e Data >   | Check Histo  | ory        |              |                |        |             |
|------------|-------------|------------|--------------|------------|--------------|----------------|--------|-------------|
|            |             |            |              | Che        | eck List     |                |        |             |
|            |             | Check Date | Check Number | Amount     | Check Type   | Direct Deposit | Status |             |
|            | <u>View</u> | 9/15/2010  | 471532       | \$497.53   | Payroll      |                | Posted | View As PDF |
|            | <u>View</u> | 8/31/2010  | 468583       | \$30.72    | Payroll      |                | Posted | View As PDF |
|            | <u>View</u> | 6/25/2010  | 464933       | \$602.55   | Payroll      |                | Posted | View As PDF |
|            | <u>View</u> | 6/15/2010  | 463176       | \$1,288.75 | Payroll      |                | Posted | View As PDF |
|            | <u>View</u> | 5/14/2010  | 459823       | \$1,621.23 | Payroll      |                | Posted | View As PDF |
|            | <u>View</u> | 4/15/2010  | 456397       | \$1,274.24 | Payroll      |                | Posted | View As PDF |
|            |             |            |              |            | 1 <u>2 3</u> |                |        |             |
|            |             |            |              |            | Back         |                |        |             |
|            |             |            |              |            |              |                |        |             |
|            |             |            |              |            |              |                |        |             |

## Forgot Password

This option allows a user to answer their security question and change their password when they cannot remember their current password. This option will not be available if a user has locked out their account by attempting to log in too many times with an incorrect password.

SunPac EPS Admin Manual Date Last Updated: July 17, 2012

8

Select the "Forgot Password" option from the Login Screen.

A screen similar to the following will appear:

| Employee Portal                                                                                                  |  |
|----------------------------------------------------------------------------------------------------|--|
| Home                                                                                                    |  |
| Home > User Maintenance > Reset Password<br>Retrieve Lost Password<br>Please enter your user name.<br>User Name: |  |
| Continue                                                                                                    |  |
| Version: 2011   Sartox, LLC                                                                                      |  |

## How to change password when forgotten

- I. Click the "forgot password" link from the login page.
- II. Type in the user name that was created during the registration process.
- III. Click "continue."

| Employee Portal                                                                                                    | C Log In Exit |
|----------------------------------------------------------------------------------------------------|---------------|
| Home                                                                                                    |               |
| Home > User Maintenance > Reset Password                                                                                                    |               |
| Identity Confirmation<br>Answer the following question.<br>User Name: cnowlin<br>Security Question: In what city where you born?<br>Answer: |               |
|                                                                                                    |               |
| Version: 2011   Sartox, LLC                                                                                                    |               |

- IV. Type in the answer to the security question.
- V. Click "Continue."
- VI. Type in New Password.
- VII. Type in the new password again to confirm.

| Employee Postal                                                           |  |
|---------------------------------------------------------------------------|--|
| Home                                                                      |  |
| Home > User Maintenance > Reset Password                                  |  |
| Enter New Password User Name: cnowlin New Password: Confirm New Password: |  |
| Reset Password Cancel                                                     |  |
| Version: 2011   Sartox, LLC                                               |  |

VIII. Click "Reset Password."

# Chapter 3 : Home Screen

When the user logs on to the system they will be taken to their home screen which displays all of their check stubs that are available to view and/or print. This screen will also display voids but will not display 202 entries.

### Select "Home"

A screen similar to the following will appear when the "home" screen is selected:

| e      | mployee Porta     |               |                      |            |                   |              | Exit Change Cog Out Exit |
|--------|-------------------|---------------|----------------------|------------|-------------------|--------------|--------------------------|
| Showi  | Employee Data     | oyee: JAMES S | SABO<br>ntenance ► H | eln 🕨      |                   |              |                          |
| Tionic | Home > Employee [ | Data > Check  | History              |            |                   |              |                          |
|        |                   |               |                      | Che        | ck List           |              |                          |
|        |                   | Check Date    | Check Numbe          | r Amount   | Check Type        | Direct Depos | sit Status               |
|        | View              | 7/26/2011     | 474420               | \$3,522.42 | Payroll           | <b>v</b>     | Posted View As PDF       |
|        | View              | 2/17/2011     | 472538               | \$3,240.01 | Payroll           |              | Posted View As PDF       |
|        | View              | 8/31/2010     | 469590               | \$3,240.01 | Payroll           | ~            | Posted View As PDF       |
|        | View              | 6/25/2010     | 0                    | \$0.00     | Payroll           |              | Posted View As PDF       |
|        | View              | 6/25/2010     | 465359               | \$1,170.37 | Payroll           | •            | Posted View As PDF       |
|        | View              | 5/28/2010     | 461021               | \$3,215.93 | Payroll           |              | Posted View As PDF       |
|        |                   |               |                      | 1          | <u>2</u> <u>3</u> |              |                          |
|        |                   |               |                      | View W2s   | Back              | :            |                          |

At the top of the screen the user will have the options to change their password log out of the system or exit. The top middle portion of the screen will display a message about which user's check stubs are being displayed. There are menu options to the left of the screen that will give the user the ability to navigate to a different screen.

View

Clicking this option will allow you to view the check stub.

Check Date

This column will display the dates that each check was issued.

Check Number

This column displays the check number.

Amount

This column displays the amount of the check.

11

| Direct Deposi | t                                                                                                    |
|---------------|----------------------------------------------------------------------------------------------------|
|               | If this box is checked the check was processed using the direct deposit method instead of a paper check.                                                                                                    |
| Status        |                                                                                                    |
|               | The status lets you know the status of the check. Posted meaning the check has already been deposited in the bank. Voided means the check has been voided and Pending means the check has not been deposited to the employee's bank. |
| Back          |                                                                                                    |
|               | This will take the user back to the "home Screen" where they can<br>perform another search or choose another menu option.                                                                                                    |
| View As PDF   |                                                                                                    |
|               | This option allows you to view the check stub in PDF format. If the internet<br>browser is Google Chrome Safari or Firefox this button will have to be<br>clicked<br>in order to print the check stub.                               |

# View and/or Print Employee Check Information

To view and/or print a check stub:

- Click on the "Select" option to the left of the desired check stub.
- The check stub will be displayed on the screen. Once the check stub is displayed the ability to print also becomes available.
- Click on the printer icon to print.

The check will look similar to the following:

| Click here to print check information. |
|----------------------------------------|
|                                        |

| DEPOSI                                                                                                    | TED EXACTL<br>PO BOX 52<br>SALISBURY                                                                                                    | x, LLC<br>LY ****30 DOLLAR<br>64<br>Y, NC 28147                                                                                                    | IN A I                                                                                                    | of1 ♪<br>TS                                                                                                    |                                                                                                    |                                                                                | DATE<br>8/31/20<br>NO                                                                                                    | No. 4                                                                                                    | 68583<br>CHECK NUMBER<br>468583<br>IOUNT<br>72<br>ISEMENT HAS BEEN AT<br>DOL BUDGET AND FISH<br>DOL BUDGET AND FISH<br>OTTABLE<br>A CHECK * DO NO                | DT CASH)                                                                                                    | REQUIRED<br>.ACT.                                                                                                  |
|----------------------------------------------------------------------------------------------------|----------------------------------------------------------------------------------------------------|----------------------------------------------------------------------------------------------------|----------------------------------------------------------------------------------------------------|----------------------------------------------------------------------------------------------------|----------------------------------------------------------------------------------------------------|--------------------------------------------------------------------------------|----------------------------------------------------------------------------------------------------|----------------------------------------------------------------------------------------------------|----------------------------------------------------------------------------------------------------|----------------------------------------------------------------------------------------------------|----------------------------------------------------------------------------------------------------|
|                                                                                                    |                                                                                                    |                                                                                                    |                                                                                                    | V U                                                                                                    | I D                                                                                                    | -                                                                              |                                                                                                    |                                                                                                    |                                                                                                    |                                                                                                    |                                                                                                    |
|                                                                                                    |                                                                                                    | ŝī                                                                                                    |                                                                                                    |                                                                                                    |                                                                                                    | Cli<br>Exj                                                                     | ck He<br>port (                                                                                                    | ere to<br>Check                                                                                            | select a F<br>to a file.                                                                                                    | Format                                                                                                    | t and                                                                                                    |
| NUTICE OF                                                                                                    | DIRECT DEPUS                                                                                                    | 511                                                                                                    |                                                                                                    |                                                                                                    |                                                                                                    |                                                                                |                                                                                                    |                                                                                                    |                                                                                                    |                                                                                                    |                                                                                                    |
| DO DOX 5084                                                                                                    |                                                                                                    |                                                                                                    | Lo                                                                                                    | cation:                                                                                                    |                                                                                                    |                                                                                |                                                                                                    |                                                                                                    |                                                                                                    |                                                                                                    |                                                                                                    |
| SALISBURY, NO                                                                                                    | 28147                                                                                                    |                                                                                                    | 80                                                                                                    | 3 MINIBUS D                                                                                                    | RIVERS/W                                                                                                    | IONITORS                                                                       | 5                                                                                                    |                                                                                                    |                                                                                                    |                                                                                                    |                                                                                                    |
|                                                                                                    | Withholding<br>Status                                                                                                    | Exemptions                                                                                                    | Additional<br>Withholding                                                                                                    | Retiren                                                                                                    | nent<br>ber                                                                                                 |                                                                                | Dire                                                                                                    | ct<br>sait                                                                                                 | Accour                                                                                                    | nt Number/<br>it Number                                                                                                    |                                                                                                    |
| Federal                                                                                                    |                                                                                                    |                                                                                                    |                                                                                                    |                                                                                                    |                                                                                                    |                                                                                |                                                                                                    |                                                                                                    |                                                                                                    |                                                                                                    |                                                                                                    |
| rederal                                                                                                    | S                                                                                                    | 0                                                                                                    | \$40.00                                                                                                    | 51443                                                                                                    | 38                                                                                                    |                                                                                | Y                                                                                                    |                                                                                                    |                                                                                                    | 00229433                                                                                                    | 2                                                                                                    |
| State                                                                                                    | S                                                                                                    | 0                                                                                                    | \$40.00<br>\$30.00                                                                                                    | 5144                                                                                                    | 38                                                                                                    |                                                                                | Y                                                                                                    |                                                                                                    |                                                                                                    | 00229433                                                                                                    | 2                                                                                                    |
| State                                                                                                    | S<br>S<br>Code E                                                                                                    | 0<br>0<br>Escrow Dock Am                                                                                                    | \$40.00<br>\$30.00<br>t. Net Gross                                                                                                    | 5144:<br>Grade                                                                                                    | 38<br>Step                                                                                                  | Days<br>Empl.                                                                  | Y<br>Days<br>Paid                                                                                                    | Hours<br>Paid                                                                                              | Percent<br>Employed                                                                                                    | 002294333<br>00229433<br>Descript                                                                                                    | 2<br>2<br>ion                                                                                                    |
| Gross<br>\$35.59 SS                                                                                                    | S<br>S<br>Code E<br>SBUS                                                                                                    | 0<br>0<br>Escrow Dock Am<br>0.00 .                                                                                                    | \$40.00<br>\$30.00<br>t. Net Gross<br>00 35.59                                                                                                    | 5144<br>Grade<br>51                                                                                                    | 38<br>Step<br>20                                                                                            | Days<br>Empl.<br>20.00                                                         | Y<br>Days<br>Paid<br>0.00                                                                                                    | Hours<br>Paid<br>2.75                                                                                      | Percent<br>Employed<br>100.00 SUMI                                                                                                    | 00229433:<br>00229433<br>Descript<br>IER TRAIN                                                                                                    | 2<br>2<br>Jon<br>IING                                                                                              |
| Gross                                                                                                    | S<br>S<br>Code E<br>SBUS<br>Salary                                                                                                    | 0<br>0<br>Escrow Dock Am<br>0.00 .<br>Retirement                                                                                                    | \$40.00<br>\$30.00<br>t. Net Gross<br>00 35.59<br>Federal<br>Tax                                                                                                    | 5144<br>Grade<br>51<br>State<br>Tax                                                                                                    | 38<br>Step<br>20<br>Social S<br>Ta                                                                          | Days<br>Empl.<br>20.00<br>ecurity<br>x                                         | Y<br>Days<br>Paid<br>0.00<br>Med                                                                                                    | Hours<br>Paid<br>2.75                                                                                      | Percent<br>Employed<br>100.00 SUMM<br>Miscellaneous<br>Deductions                                                                                                | 00229433<br>00229433<br>Descript<br>IER TRAIN                                                                                                    | 2<br>2<br>IING<br>Net Pay                                                                                          |
| Gross<br>\$35.59 SS<br>Current<br>YTD                                                                                                    | S<br>S<br>SBUS<br>Salary<br>35.59<br>13.688.97                                                                                                    | 0<br>0<br>Escrow Dock Am<br>0.00 .<br>Retirement<br>2.14<br>821.35                                                                                                    | \$40.00<br>\$30.00<br>t. Net Gross<br>00 35.59<br>Federal<br>Tax<br>.00<br>1,458.95                                                                                                    | 5144<br>Grade<br>51<br>State<br>Tax<br>.00<br>884.00                                                                                                    | 38<br>Step<br>20<br>Social S<br>Ta<br>8                                                                     | Days<br>Empl.<br>20.00<br>eourity<br>x<br>2.21<br>36.17                        | Y<br>Days<br>Paid<br>0.00<br>Med                                                                                                    | Hours<br>Paid<br>2.75<br>icare<br>.52<br>195.56                                                            | Percent<br>Employed<br>100.00 SUMI<br>Miscellaneous<br>Deductions<br>.00<br>475.88                                                                               | 00229433:<br>00229433<br>Descript<br>IER TRAIN                                                                                                    | 2<br>2<br>ion<br>IING<br>Net Pay<br>30.72<br>9,017.28                                                              |
| Gross<br>S35.59 SS<br>Current<br>YTD                                                                                                    | S<br>S<br>Code E<br>SBUS<br>Salary<br>35.59<br>13.688.97                                                                                                    | 0<br>0<br>Escrow Dock Am<br>0.00 .<br>Retirement<br>2.14<br>821.35                                                                                                    | \$40.00<br>\$30.00<br>t. Net Gross<br>00 35.59<br>Federal<br>Tax<br>.00<br>1.458.95<br>Miscellaneou                                                                                          | 5144<br>Grade<br>51<br>State<br>Tax<br>.00<br>884.00<br>s Deductions                                                                                                    | Step<br>20<br>Social S<br>Ta<br>8                                                                           | Days<br>Empl.<br>20.00<br>eourity<br>x<br>2.21<br>38.17                        | Y<br>Days<br>Paid<br>0.00<br>Med                                                                                                    | Hours<br>Paid<br>2.75<br>icare<br>.52<br>195.56                                                            | Percent<br>Employed<br>100.00 SUMI<br>Miscellaneous<br>Deductions<br>.00<br>475.88                                                                               | 00229433:<br>00229433<br>Desoript<br>IER TRAIN                                                                                                    | 2<br>2<br>IING<br>Net Pay<br>30.72<br>9,017.28                                                                     |
| Gross<br>S35.59 SS<br>Current<br>YTD<br>Code<br>SECANO                                                                                                    | S<br>Code E<br>SBUS<br>Salary<br>35.59<br>13.688.97<br>Description<br>CAF-BNF-CAN                                                                                                    | 0<br>0<br>Escrow Dock Am<br>0.00 .<br>Retirement<br>2.14<br>821.35<br>n<br>ICER 19089                                                                                                    | \$40.00<br>\$30.00<br>t. Net Gross<br>00 35.59<br>Federal<br>Tax<br>.00<br>1,458.95<br>Miscellaneou                                                                                          | 5144<br>Grade<br>51<br>State<br>Tax<br>.00<br>884.00<br>s Deductions                                                                                                    | Step<br>20<br>Social S<br>Ta<br>8                                                                           | Days<br>Empl.<br>20.00<br>eourity<br>x<br>2.21<br>38.17                        | Y<br>Days<br>Paid<br>0.00<br>Med                                                                                                    | Hours<br>Paid<br>2.75<br>icare<br>.52<br>195.56<br>Current                                                 | Percent<br>Employed<br>100.00 SUMM<br>Miscellaneous<br>Deductions<br>.00<br>475.88                                                                               | 00229433:<br>00229433<br>Descript<br>IER TRAIN                                                                                                    | 2<br>2<br>lion<br>IING<br>Net Pay<br>30.72<br>9.017.26                                                             |
| Gross<br>Gross<br>\$35.59 SS<br>Current<br>YTD<br>Code<br>2FCANC<br>22E0                                                                                                  | S<br>S<br>SBUS<br>Salary<br>35.59<br>13.688.97<br>Description<br>CAF-BNF-CAN<br>SMRT CHOICE                                                                                                    | 0<br>0<br>Escrow Dock Am<br>0.00 .<br>Retirement<br>2.14<br>821.35<br>n<br>ICER 19089<br>E-EEONLY                                                                                                    | \$40.00<br>\$30.00<br>t. Net Gross<br>00 35.59<br>Federal<br>Tax<br>.00<br>1,458.95<br>Miscellaneou                                                                                          | 5144<br>Grade<br>51<br>State<br>Tax<br>.00<br>884.00<br>s Deductions                                                                                                    | Step<br>20<br>Social S<br>Ta<br>8                                                                           | Days<br>Empl.<br>20.00<br>ecurity<br>x<br>2.21<br>36.17                        | Y<br>Days<br>Paid<br>0.00<br>Med                                                                                                    | Hours<br>Paid<br>2.75<br>icare<br>.52<br>195.56<br>Current                                                 | Percent<br>Employed<br>100.00 SUMM<br>Miscellaneous<br>Deductions<br>.00<br>475.88                                                                               | 00229433<br>00229433<br>Descript<br>IER TRAIN<br>YTD<br>202.68<br>00                                                                                                    | 2<br>2<br>ion<br>IING<br>Net Pay<br>30.72<br>9,017.26                                                              |
| Gross<br>Gross<br>\$35.59 SS<br>Current<br>YTD<br>Code<br>Code<br>Code<br>Code<br>Code<br>Code<br>Code<br>Code                                                            | S<br>SBUS<br>Salary<br>35.59<br>13.688.97<br>Description<br>CAF-BNF-CAN<br>SMRT CHOICE<br>ST EMP CRED                                                                                                    | 0<br>0<br>Escrow Dock Am<br>0.00 .<br>Retirement<br>2.14<br>821.35<br>n<br>ICER 19089<br>E-EEONLY<br>DIT UNION 999                                                                                                  | \$40.00<br>\$30.00<br>t. Net Gross<br>00 35.59<br>Federal<br>Tax<br>.00<br>1,458.95<br>Miscellaneou                                                                                          | 5144<br>Grade<br>51<br>State<br>Tax<br>.00<br>884.00<br>s Deductions                                                                                                    | Step<br>20<br>Social S<br>Ta<br>8                                                                           | Days<br>Empl.<br>20.00<br>eourity<br>x<br>2.21<br>36.17                        | Y<br>Days<br>Paid<br>0.00<br>Med                                                                                                    | Hours<br>Paid<br>2.75<br>.52<br>195.56<br>Current                                                          | Percent<br>Employed<br>100.00 SUMM<br>Miscellaneous<br>Deductions<br>.00<br>475.68                                                                               | 00229433<br>00229433<br>Descript<br>//ER TRAIN<br>//ER TRAIN<br>//ER T | 2<br>2<br>ion<br>IING<br>Net Pay<br>30.72<br>9,017.28                                                              |
| Current<br>YTD<br>Code<br>CFCANC<br>SECU<br>JWAY10                                                                                                    | S<br>Code E<br>SBUS<br>Salary<br>35.59<br>13.688.97<br>Description<br>CAF-BNF-CAN<br>SMRT CHOICE<br>ST EMP CRED<br>UNITED WAY                                                                                                    | 0<br>0<br>Escrow Dock Am<br>0.00 .<br>Retirement<br>2.14<br>821.35<br>n<br>ICER 19089<br>E-EEONLY<br>VIT UNION 399<br>2010                                                                                          | \$40.00<br>\$30.00<br>t. Net Gross<br>00 35.59<br>Federal<br>Tax<br>.00<br>1.458.95<br>Miscellaneou                                                                                          | 5144<br>Grade<br>51<br>State<br>Tax<br>.00<br>884.00<br>s Deductions                                                                                                    | Step<br>20<br>Social S<br>Ta<br>8                                                                           | Days<br>Empl.<br>20.00<br>ecurity<br>x<br>2.21<br>38.17                        | Y<br>Days<br>Paid<br>0.00<br>Med                                                                                                    | Hours<br>Paid<br>2.75<br>icare<br>.52<br>195.56<br>Current                                                 | Percent<br>Employed<br>100.00 SUMM<br>Miscellaneous<br>Deductions<br>.00<br>475.88<br>00<br>00<br>00<br>00                                                       | 00229433<br>00229433<br>Descript<br>IER TRAIN<br>YTD<br>202.68<br>.00<br>201.00<br>72.00                                                                                                    | 2<br>2<br>lion<br>IING<br>Net Pay<br>30.72<br>9.017.28                                                             |
| Gross<br>Gross<br>\$35.59 SS<br>Current<br>YTD<br>Code<br>CFCANC<br>P2EO<br>SECU<br>UWAY10                                                                                | S<br>Code E<br>BUS<br>Salary<br>35.59<br>13.688.97<br>Description<br>CAF-BNF-CAN<br>SMRT CHOICE<br>ST EMP CRED<br>UNITED WAY<br>Curre                                                                                                    | 0<br>0<br>Escrow Dock Am<br>0.00 .<br>Retirement<br>2.14<br>821.35<br>n<br>ICER 19089<br>E-EEONLY<br>DIT UNION 999<br>2010<br>Int Period                                                                            | \$40.00<br>\$30.00<br>t. Net Gross<br>00 35.59<br>Federal<br>Tax<br>.00<br>1.458.95<br>Miscellaneou                                                                                          | 5144<br>Grade<br>51<br>State<br>Tax<br>.00<br>884.00<br>s Deductions                                                                                                    | 38<br>Step<br>20<br>Social S<br>Ta<br>8<br>Fisca                                                            | Days<br>Empl.<br>20.00<br>eourity<br>x<br>2.21<br>38.17<br>al Year-To-         | Y<br>Days<br>Paid<br>0.00<br>Med                                                                                                    | Hours<br>Paid<br>2.75<br>icare<br>.52<br>195.56<br>Current                                                 | Percent<br>Employed<br>100.00 SUMI<br>Miscellaneous<br>Deductions<br>.00<br>475.88<br>00<br>00<br>00<br>00                                                       | 00229433:<br>00229433<br>Descript<br>IER TRAIN<br>YTD<br>202.88<br>.00<br>201.00<br>72.09                                                                                                    | 2<br>2<br>ion<br>IING<br>Net Pay<br>30.72<br>9,017.28                                                              |
| Gross<br>Gross<br>\$35.59 SS<br>Current<br>YTD<br>Code<br>CFCANC<br>P2EO<br>SECU<br>JWAY10<br>Leave                                                                       | S<br>Code E<br>SBUS<br>Salary<br>35.59<br>13.688.97<br>Description<br>CAF-BNF-CAN<br>SMRT CHOICE<br>ST EMP CRED<br>UNITED WAY<br>Curre<br>Earned                                                                                                    | 0<br>0<br>Escrow Dock Am<br>0.00 .<br>Retirement<br>2.14<br>821.35<br>n<br>ICER 19089<br>E-EEONLY<br>90T UNION 999<br>2010                                                                                          | \$40.00<br>\$30.00<br>t. Net Gross<br>00 35.59<br>Federal<br>Tax<br>.00<br>1.458.95<br>Miscellaneou<br>Beg. Bal.                                                                             | 5144<br>Grade<br>51<br>State<br>Tax<br>.00<br>884.00<br>s Deductions<br>Earned                                                                                                 | 38<br>Step<br>20<br>Social S<br>Ta<br>8<br>Fisca<br>d                                                       | Days<br>Empl.<br>20.00<br>eourity<br>x<br>2.21<br>38.17<br>al Year-To-<br>Used | Y<br>Days<br>Paid<br>0.00<br>Med                                                                                                    | Hours<br>Paid<br>2.75<br>icare<br>.52<br>195.56<br>Current                                                 | Percent<br>Employed<br>100.00 SUMM<br>Miscellaneous<br>Deductions<br>.00<br>475.88<br>00<br>00<br>00<br>00<br>00<br>00<br>00                                     | 00229433:<br>00229433<br>Descript<br>IER TRAIN<br>YTD<br>202.68<br>.00<br>201.00<br>72.00<br>ed                                                                                                    | 2<br>2<br>ion<br>IING<br>Net Pay<br>30.72<br>9.017.26<br>End Bal.                                                  |
| Current<br>YTD<br>Code<br>CFCANC<br>CECU<br>JWAY10<br>Leave<br>ANNUAL LEAVE                                                                                               | S<br>Code E<br>SBUS<br>Salary<br>35.59<br>13.688.97<br>Description<br>CAF-BNF-CAN<br>SMRT CHOICE<br>ST EMP CRED<br>UNITED WAY<br>Current<br>Earmed<br>0.000                                                                                                    | 0<br>0<br>Escrow Dock Am<br>0.00<br>Retirement<br>2.14<br>821.35<br>n<br>ICER 19089<br>E-EEONLY<br>VIT UNION 399<br>2010<br>INT Period                                                                              | \$40.00<br>\$30.00<br>t. Net Gross<br>00 35.59<br>Federal<br>Tax<br>.00<br>1.458.95<br>Miscellaneou<br>Beg. Bal.<br>78.890                                                                   | 5144<br>Grade<br>51<br>State<br>Tax<br>.00<br>884.00<br>s Deductions<br>s Deductions                                                                                           | 38<br>Step<br>20<br>Social S<br>Ta<br>8<br>Fisca<br>d                                                       | Days<br>Empl.<br>20.00<br>2.21<br>36.17                                        | Y<br>Days<br>Paid<br>0.00<br>Med                                                                                                    | Hours<br>Paid<br>2.75<br>.52<br>195.56<br>Current<br>Adj.<br>0.00                                          | Percent<br>Employed<br>100.00 SUMM<br>Miscellaneous<br>Deductions<br>.00<br>475.88<br>00<br>00<br>00<br>00<br>00<br>00<br>00<br>00<br>00<br>00<br>00<br>00<br>0  | 00229433<br>00229433<br>Descript<br>/ER TRAIN<br>202.68<br>.00<br>201.00<br>72.00<br>.000                                                                                                    | 2<br>2<br>ion<br>IING<br>Net Pay<br>30.72<br>9,017.28<br>End Bal.<br>78.890                                        |
| Current<br>YTD<br>Code<br>CFCANC<br>P2EO<br>SECU<br>JWAY10<br>Leave<br>ANNUAL LEAVE<br>EXTENDED LEAVE                                                                     | S Code E SBUS Salary 35.59 13.688.97 CAF-BNF-CAN SMRT CHOICE ST EMP CRED UNITED WAY Earned 0.000 0.000                                                                                                    | 0<br>0<br>Escrow Dock Am<br>0.00 .<br>Retirement<br>2.14<br>821.35<br>n<br>ICER 19089<br>E-EEONLY<br>IT UNION 999<br>2010<br>INT UNION 999<br>2010<br>Used Used 0<br>0 0.000                                        | \$40.00<br>\$30.00<br>t. Net Gross<br>00 35.59<br>Federal<br>Tax<br>.00<br>1,458.95<br>Miscellaneou<br>Beg. Bal.<br>78.890<br>0.000                                                          | 5144<br>Grade<br>51<br>State<br>Tax<br>.00<br>884.00<br>s Deductions<br>Earner<br>C                                                                                            | 38<br>Step<br>20<br>Social S<br>Ta<br>8<br>Fisca<br>d<br>0.000                                              | Days<br>Empl.<br>20.00<br>eourity x<br>2.21<br>36.17<br>al Year-To-<br>Used    | V<br>Days<br>Paid<br>0.00<br>Med                                                                                                    | Hours<br>Paid<br>2.75<br>.52<br>195.56<br>Current<br>Adj.<br>0.00<br>0.00                                  | Percent<br>Employed<br>100.00 SUMM<br>Miscellaneous<br>Deductions<br>.00<br>475.88<br>00<br>00<br>00<br>00<br>00<br>00<br>00<br>00<br>00<br>00<br>00<br>00<br>0  | 00229433<br>00229433<br>Descript<br>//ER TRAIN<br>202.68<br>.00<br>201.00<br>72.00<br>.000<br>0.000                                                                                                    | 2<br>2<br>ion<br>IING<br>Net Pay<br>30.72<br>9,017.26<br>End Bal.<br>78.890<br>0.000                               |
| Current<br>YTD<br>Code<br>CFCANC<br>CECU<br>JWAY10<br>Leave<br>ANNUAL LEAVE<br>EXTENDED LEAVE<br>MISC, LEAVE                                                              | S<br>Code E<br>SBUS<br>Salary<br>35.59<br>13.688.97<br>Description<br>CAF-BNF-CAN<br>SMRT CHOICE<br>ST EMP CRED<br>UNITED WAY<br>Curre<br>Earned<br>0.000<br>0.000<br>0.000<br>0.000                                                                                                    | 0<br>0<br>Escrow Dock Am<br>0.00 .<br>Retirement<br>2.14<br>821.35<br>n<br>ICER 19089<br>E-EEONLY<br>OT UNION 999<br>2010<br>INT UNION 999<br>2010<br>Used<br>0 0.000<br>0 0.000                                    | \$40.00<br>\$30.00<br>t. Net Gross<br>00 35.59<br>Federal<br>Tax<br>.00<br>1,458.95<br>Miscellaneou<br>Beg. Bal.<br>78.890<br>0.000<br>78.800                                                | 5144<br>Grade<br>51<br>State<br>Tax<br>.00<br>884.00<br>s Deductions<br>Earned<br>C<br>0<br>0<br>0                                                                             | 38<br>Step<br>20<br>Social S<br>Ta<br>8<br>Fisca<br>d<br>0.000<br>0.000                                     | Days<br>Empl.<br>20.00<br>eounity<br>x<br>2.21<br>36.17<br>al Year-To-<br>Used | Y<br>Days<br>Paid<br>0.00<br>Med<br>Date<br>F<br>0.000<br>0.000<br>0.000                                                                                                    | Hours<br>Paid<br>2.75<br>.52<br>195.56<br>Current<br>Adj.<br>0.00<br>0.01<br>0.01                          | Percent<br>Employed<br>100.00 SUMM<br>Miscellaneous<br>Deductions<br>.00<br>475.68<br>00<br>00<br>00<br>00<br>00<br>00<br>00<br>00<br>00<br>00<br>00<br>00<br>00 | 00229433<br>00229433<br>Descript<br>/IER TRAIN<br>202.88<br>.00<br>201.00<br>72.00<br>ed<br>0.000<br>0.000                                                                                                    | 2<br>2<br>ion<br>IING<br>Net Pay<br>30.72<br>9,017.28<br>End Bal.<br>78.890<br>0.000<br>78.800                     |
| Gross<br>Gross<br>\$35.59 SS<br>Current<br>YTD<br>Code<br>CFCANC<br>P2EO<br>SECU<br>JWAY10<br>Leave<br>4NNUAL LEAVE<br>EXTENDED LEAVE<br>PERSONAL LEAVE<br>PERSONAL LEAVE | S<br>Code E<br>BUS<br>Salary<br>35.59<br>13.688.97<br>Description<br>CAF-BNF-CAN<br>SMRT CHOICE<br>ST EMP CRED<br>UNITED WAY<br>Curre<br>Earned<br>0.000<br>0.000<br>0.000<br>0.000<br>0.000<br>0.000                                                                                                    | 0<br>0<br>Escrow Dock Am<br>0.00 .<br>Retirement<br>2.14<br>821.35<br>n<br>ICER 19089<br>E-EEONLY<br>DIT UNION 999<br>2010<br>INT Period<br>Used<br>0 0.000<br>0 0.000<br>0 0.000                                   | \$40.00<br>\$30.00<br>t. Net Gross<br>00 35.59<br>Federal<br>Tax<br>.00<br>1.458.95<br>Miscellaneou<br>Beg. Bal.<br>78.890<br>0.000<br>78.800<br>0.000                                       | 5144<br>Grade<br>51<br>State<br>Tax<br>.00<br>884.00<br>s Deductions<br>Earned<br>0<br>0<br>0<br>0<br>0<br>0<br>0                                                              | 38<br>Step<br>20<br>Social S<br>Ta<br>8<br>Fisca<br>d<br>0.000<br>0.000<br>0.000                            | Days<br>Empl.<br>20.00<br>eounity<br>x<br>2.21<br>36.17<br>al Year-To-<br>Used | Y<br>Days<br>Paid<br>0.00<br>Med<br>0.00<br>0.000<br>0.000<br>0.000<br>0.000<br>0.000                                                                                        | Hours<br>Paid<br>2.75<br>.52<br>196.56<br>Current<br>Adj.<br>0.00<br>0.00<br>0.00<br>0.00                  | Percent<br>Employed<br>100.00 SUMM<br>Miscellaneous<br>Deductions<br>.00<br>475.68<br>00<br>00<br>00<br>00<br>00<br>00<br>00<br>00<br>00<br>00<br>00<br>00<br>00 | 00229433<br>00229433<br>Descript<br>/ER TRAIN<br>202.68<br>.00<br>201.00<br>72.00<br>.000<br>0.000<br>0.000<br>0.000                                                                                                    | 2<br>2<br>ion<br>UNG<br>Net Pay<br>30.72<br>9,017.28<br>End Bal.<br>78,890<br>0.000<br>78,800<br>0.000             |
| Gross<br>S35.59 SS<br>Current<br>YTD<br>Code<br>CFCANC<br>P2EO<br>SECU<br>UWAY10<br>Leave<br>ANNUAL LEAVE<br>EXTENDED LEAVE<br>PERSONAL LEAVE<br>PERSONAL LEAVE           | S<br>Code E<br>SBUS<br>Salary<br>35.59<br>13.658.97<br>Description<br>CAF-BNF-CAN<br>SMRT CHOICE<br>ST EMP CRED<br>UNITED WAY<br>Curre<br>Earned<br>0.000<br>0.0000<br>0.0000<br>0.0000<br>0.0000<br>0.0000<br>0.0000<br>0.0000<br>0.0000<br>0.0000<br>0.0000<br>0.0000<br>0.0000<br>0.0000<br>0.0000<br>0.00000<br>0.00000<br>0.00000<br>0.000000<br>0.00000000 | 0<br>0<br>Escrow Dock Am<br>0.00 .<br>Retirement<br>2.14<br>821.35<br>n<br>ICER 19089<br>E-EEONLY<br>VIT UNION 999<br>2010 .<br>INT Period                                                                          | \$40.00<br>\$30.00<br>t. Net Gross<br>00 35.59<br>Federal<br>Tax<br>.00<br>1.458.95<br>Miscellaneou<br>Beg. Bal.<br>78.890<br>0.000<br>78.800<br>0.000<br>0.000<br>0.000                     | 5144:<br>Grade<br>51<br>State<br>Tax<br>.00<br>884.00<br>s Deductions<br>Earned<br>0<br>0<br>0<br>0<br>0<br>0<br>0<br>0<br>0<br>0<br>0<br>0<br>0<br>0<br>0<br>0<br>0<br>0<br>0 | 38<br>Step<br>20<br>Social S<br>Ta<br>8<br>Fisca<br>d<br>0.000<br>0.000<br>0.000<br>0.000                   | Days<br>Empl.<br>20.00<br>eourity<br>x<br>2.21<br>38.17<br>al Year-To-<br>Used | Y           Days           Paid           0.00           Med           0.000           0.000           0.000           0.000           0.000           0.000           0.000 | Hours<br>Paid<br>2.75<br>icare<br>.52<br>195.56<br>Current<br>Adj.<br>0.00<br>0.00<br>0.00<br>0.00<br>0.00 | Percent<br>Employed<br>100.00 SUMA<br>Miscellaneous<br>Deductions<br>.00<br>475.88<br>00<br>00<br>00<br>00<br>00<br>00<br>00<br>00<br>00<br>00<br>00<br>00<br>0  | 00229433:<br>00229433<br>Descript<br>IER TRAIN<br>YTD<br>202.68<br>.00<br>201.00<br>72.00<br>2010<br>0.000<br>0.000<br>0.000<br>0.000<br>0.000                                                                                                    | 2<br>2<br>ion<br>IING<br>Net Pay<br>30.72<br>9.017.26<br>End Bal.<br>78.890<br>0.000<br>78.800<br>0.000<br>0.000   |
| Gross Gross Gross Current YTD Code CFCANC P2EO SECU UWAY10 Leave ANNUAL LEAVE EXTENDED LEAVE PERSONAL LEAVE PERSONAL LEAVE SICK LEAVE                                     | S<br>Code E<br>SBUS<br>Salary<br>35.59<br>13,688.97<br>Description<br>CAF-BNF-CAN<br>SMRT CHOICE<br>ST EMP CRED<br>UNITED WAY<br>Curre<br>Earned<br>0.000<br>0.0000<br>0.0000<br>0.0000<br>0.0000<br>0.0000<br>0.0000<br>0.0000<br>0.0000<br>0.0000<br>0.0000<br>0.0000<br>0.0000<br>0.0000<br>0.0000<br>0.00000<br>0.00000<br>0.00000<br>0.00000000             | 0<br>0<br>Escrow Dock Am<br>0.00 .<br>Retirement<br>2.14<br>821.35<br>n<br>ICER 19089<br>E-EEONLY<br>VIT UNION 999<br>2010 .<br>Used .<br>0 0.000<br>0 0.000<br>0 0.000<br>0 0.000<br>0 0.000<br>0 0.000<br>0 0.000 | \$40.00<br>\$30.00<br>t. Net Gross<br>00 35.59<br>Federal<br>Tax<br>.00<br>1.458.95<br>Miscellaneou<br>Beg. Bal.<br>78.890<br>0.000<br>78.800<br>0.000<br>0.000<br>0.000<br>0.000<br>574.240 | 5144:<br>Grade<br>51<br>State<br>Tax<br>.00<br>884.00<br>s Deductions<br>Earned<br>0<br>0<br>0<br>0<br>0<br>0<br>0<br>0<br>0<br>0<br>0<br>0<br>0<br>0<br>0<br>0<br>0<br>0<br>0 | 38<br>Step<br>20<br>Social S<br>Ta<br>8<br>Fisca<br>d<br>0.000<br>0.000<br>0.000<br>0.000<br>0.000<br>0.000 | Days<br>Empl.<br>20.00<br>eourity<br>x<br>2.21<br>38.17<br>al Year-To-<br>Used | Y<br>Days<br>Paid<br>0.00<br>Med<br>0.00<br>0.000<br>0.000<br>0.000<br>0.000<br>0.000<br>0.000<br>0.000                                                                      | Hours<br>Paid<br>2.75<br>.52<br>195.56<br>Current<br>Adj.<br>0.00<br>0.00<br>0.00<br>0.00<br>0.00<br>0.00  | Percent<br>Employed<br>100.00 SUMA<br>Miscellaneous<br>Deductions<br>.00<br>475.88<br>00<br>00<br>00<br>00<br>00<br>00<br>00<br>00<br>00<br>00<br>00<br>00<br>0  | 00229433:<br>00229433<br>Descript<br>/ER TRAIN<br>202.68<br>.00<br>201.00<br>201.00<br>72.00<br>.000<br>0.000<br>0.000<br>0.000<br>0.000                                                                                                    | 2<br>2<br>ion<br>IING<br>Net Pay<br>30.72<br>9,017.28<br>End Bal.<br>78.890<br>0.000<br>78.800<br>0.000<br>574.240 |

ы**ц** -

Excel PDF

Word

The check will show the amount the name and address of employee the location of the workplace their miscellaneous deduction information as well as their leave information for current and year-to-date.

#### How to Export Check or W2 to a File

- I. Click on the in the top right portion of the check menu par.
- II. Choose "Excel", "PDF", or "Word" to export the file.
- III. Click "Open" to open the file before saving or click "Save" to save the file.
- IV. Choose the location for which you wish to save the file. You can also change the name of the file in this same box before saving.

| File Download                     |                                                                                                    |                               |              |              |        |
|-----------------------------------|----------------------------------------------------------------------------------------------------|-------------------------------|--------------|--------------|--------|
| Save As                           |                                                                                                    |                               |              |              | ? 🗙    |
| Save in:                          | 🞯 Desktop                                                                                                    |                               | 💌 G 🕫        | <del>ب</del> |        |
| Recent<br>Desktop<br>My Documents | My Documents<br>My Computer<br>My Network Pla<br>SQL Server<br>EP INSTALL<br>Cocal Applicatio<br>Sartox Website<br>Owen<br>SunPac Employ<br>Misc<br>SDMS | aces<br>Ins<br>ee Portal      |              |              |        |
| My Computer                       |                                                                                                    |                               |              |              |        |
|                                   | File name:                                                                                                    | Employee Check Detail.doc     |              | ✓            | Save   |
| My Network                        | Save as type:                                                                                                    | Microsoft Office Word 97 - 20 | )03 Document | ✓            | Cancel |

V. Click "Save."

## View and/or W2

To view and/or print a W2:

- Click on the "Select" option to the left of the desired W2.
- The W2 will be displayed on the screen. Once the check is displayed, the ability to print also becomes available.
- Click on the printer icon to print.

The W2 will look similar to the following:

| Form W-2 Wage and Tax Statement 2010                                                                           |                                                                                                    |                               | 7 Social security tips                                   |                                                                                                    | 1 Wages, tips, other compensation<br>22559.65                                                 |                                                                                                    | 2 Federal income tax withheld<br>1653.12                                                                 |                                                                                                    |                                                                                                    |
|----------------------------------------------------------------------------------------------------|----------------------------------------------------------------------------------------------------|-------------------------------|----------------------------------------------------------|----------------------------------------------------------------------------------------------------|-----------------------------------------------------------------------------------------------|----------------------------------------------------------------------------------------------------|----------------------------------------------------------------------------------------------------|----------------------------------------------------------------------------------------------------|----------------------------------------------------------------------------------------------------|
| c Employer's name, address, and ZP code<br>RONAN-SALISBURY BOARD OF ED<br>P.O. BOX 2349<br>SALISBURY, NC 28145 |                                                                                                    |                               | de 8 Allocated tips<br>DAR.D OF ED 9 Advance EIC payment |                                                                                                    |                                                                                               | 3 Social security wages           24051.52           5 Medicare wages and lips           24051.52                                                                                                    |                                                                                                    | 4 Social security tax withheld<br>1491.18<br>6 Medicare tax withheld<br>348.75                                                                                                    |                                                                                                    |
|                                                                                                    |                                                                                                    |                               |                                                          |                                                                                                    |                                                                                               |                                                                                                    |                                                                                                    |                                                                                                    |                                                                                                    |
|                                                                                                    |                                                                                                    |                               |                                                          | 10 Dependent care benefits                                                                                                    |                                                                                               | 11 Nonqualified plans                                                                                                    |                                                                                                    | 12a See in                                                                                                    | structions for box 12                                                                                                    |
| e Employee's                                                                                                   | name, address, and ZIP code                                                                                                    | -                             | 199                                                      | 13 Statutory Retirement This<br>employee plan sick                                                                                                    | opany 14 Other                                                                                |                                                                                                    |                                                                                                    | 12b                                                                                                    |                                                                                                    |
| 137 E<br>MOORE:                                                                                                | LROSA RD<br>SVILLE, NC 28115                                                                                                    |                               |                                                          | b Employer identification number (EIN)<br>566001834<br>a Employee's social security number<br>312-67-5575                                                                                                    |                                                                                               | 1)                                                                                                    |                                                                                                    | 12c                                                                                                    |                                                                                                    |
|                                                                                                    |                                                                                                    |                               |                                                          |                                                                                                    |                                                                                               |                                                                                                    |                                                                                                    | 12d                                                                                                    |                                                                                                    |
| 15 State<br>NC                                                                                                 | Employer's state ID number<br>080100001                                                                                                    | 16 State wages, tips<br>22559 | s, etc.<br>9 . 65                                        | 17 State income tax<br>1311.00                                                                                                    | 18 6                                                                                          | cal wages, tips, etc.                                                                                                    | 19 Local                                                                                                 | income tax                                                                                                    | 20 Locality na                                                                                                    |
| Сору В-То                                                                                                    | o Be Filed With Employee's F                                                                                                    | EDERAL Tax Ret                | urn                                                      | This information is being furnished                                                                                                    | to the Inte                                                                                   | ornal Revenue Service.<br>OMB No. 1545-0008<br>formation is being furnished                                                                                                    | to the Internal Reve<br>n may be imposed of                                                              | Dept. o<br>Visit the I<br>nue Service. If you<br>on you if this incom                                                                                                    | of the Treasury - I<br>IRS website at www.irs.g<br>are required to file a tax ret<br>e is taxable and you fall to r                                                                                                    |
| Copy B-To                                                                                                    | o Be Filed With Employee's F                                                                                                    | EDERAL Tax Ret                | lurn                                                     | This information is being furnished                                                                                                    | to the Inte                                                                                   | formation is being furnished<br>Mages, tipe, other sanctor                                                                                                    | to the Internal Reve<br>n may be imposed o                                                               | Dept. o<br>Visit the I<br>nue Service. If you<br>on you if this incom<br>2 Federal in                                                                                                    | of the Treasury - I<br>ITS website at www.irs.c<br>are required to file a tax ret<br>e is taxable and you fail to r<br>noome tax withheld                                                                                                    |
| Form W-2<br>c Employer's r                                                                                     | D Be Filed With Employee's F<br>Wage and Tax Stateme                                                                                                    | EDERAL Tax Ret                | urn                                                      | This information is being furnished 7 Social security tips 8 Allocated tips                                                                                                    | to the Inte<br>This in<br>reglige                                                             | ornal Revenue Service.<br>OVIB No. 1545-6006<br>formation is being furnished<br>ince penalty or other sanction<br>1 Wages, tips, other of<br>22,55<br>3 Social security wag<br>2,10,6<br>2,10,6<br>3 Social security wag                              | to the Internal Reve<br>may be Imposed of<br>compensation<br>9 - 65<br>as                                | Dept. o<br>Visit the I<br>nue Service. If you<br>on you if this Incom<br>2 Federal in<br>4 Social se                                                                                                    | of the Treasury - I<br>IRS website at wmw.irs.g<br>are required to file a tax ret<br>e is taxable and you fail to r<br>noome tax withheld<br>1653.12<br>curity tax withheld<br>1001.19                                                                                                    |
| Form W-2<br>C Employer's r<br>ROWAN-<br>P.O.<br>SELISS                                                         | Wage and Tax Stateme<br>hame.address.and ZIP code<br>=SALISBURY BOARD OF E<br>BOX 22349<br>BURY NC 28145                                                                                                    | ent 2010                      | urn                                                      | This information is being furnished 7 Social occurity tips 8 Allocated tips 9 Advance EIC payment                                                                                                    | This in<br>regilge                                                                            | ernal Revenue Service.<br>ONB No. 1545-9008<br>formation is being furnished<br>ince penalty or other sandou<br>1 Wagos, tipe, other or<br>2.2.5.5<br>3 Social security wag-<br>2.4.0.5<br>5 Medicare wages in<br>2.4.0.5                              | to the Internal Revent<br>may be imposed to<br>compensation<br>9 - 65<br>as<br>1 - 52<br>d ips<br>1 - 52 | Dept. c<br>Visit the I<br>nue Service. If you<br>on you if this incom<br>2 Federal ii<br>4 Social se<br>6 Medicare                                                                                                    | The Treasury - I<br>fild reasury - I<br>fild reducte at wrw.its.g<br>are required to file a tax ret<br>is taxable and you fail to r<br>noome tax withheld<br>1653.12<br>curity tax withheld<br>1491.18<br>itax withheld<br>348.75                                                                                                    |
| Form W-2<br>C Employers r<br>ROWAN-<br>P.O. J<br>SALISI                                                        | Wage and Tax Stateme<br>wane.address.and ZP code<br>-SALISBURY BOARD OF E<br>BOX 2349<br>BURY, NC 28145                                                                                                    | eDERAL Tax Ret                |                                                          | 7         Secial security tips           8         Allocated lips           9         Advance EIC payment           10         Dependent care benefits                                                                                                    | This internet                                                                                 | ernal Revenue Service.<br>ONB No. 1545-9008<br>formation is being furnished<br>none peetidy or other sanctool<br>1 Wagos, tipe, other<br>2255<br>3 Social security wagos<br>2405<br>5 Medicare wages an<br>2405<br>11 Nonqualified plans              | to the Internal Reve<br>may be imposed o<br>pompeneation<br>9 . 65<br>as<br>1 . 52<br>d fips<br>1 . 52   | Dept. c<br>Visit the I<br>nee Service. If you<br>on you if this income<br>2 Federal ii<br>4 Social se<br>6 Medicare<br>12a See in<br>§                                                                                                    | The network of the transmission of the transmission of transmission of transmission of transmi |
| Form W-2<br>C Employers r<br>ROWAN-<br>P.O. I<br>SALISI                                                        | D Be Filed With Employee's F<br>Wage and Tax Stateme<br>name address, and ZP code<br>-SALISE URY BOARD OF E<br>BOX 2349<br>BURY, NC 28145<br>name, address, and ZIP code                                               | ent 2010                      |                                                          | This information is being fumished           7 Social eccurity tips           8 Alocated tips           9 Advance EIC payment           10 Dependent care benefits           13 Services           2 Services           2 Services           2 Services                                  | This in<br>regilige                                                                           | emai Revenue Service.<br>ONB No. 1545-4008<br>formation is being furnished<br>nore persity or other sanction<br>1 Wages, tipe, other of<br>2255<br>3 Social security wage<br>2405<br>5 Medicare wages an<br>2405<br>11 Nongualified plans<br>14 Other | to the Internal Reve<br>may be Imposed of<br>compensation<br>9 - 65<br>55<br>1 - 52<br>d fips<br>1 - 52  | Dept. c<br>Visit the I<br>nee Service. If you<br>on you if this incom<br>2 Federal ii<br>4 Social se<br>6 Medicare<br>12a See in<br>0<br>12b 0<br>0<br>12b 0                                                                                                    | of the Treasury - I<br>IRS website at wmw.tits.g<br>are required to file a tax ret<br>is taxelist and you fail to<br>1653.12<br>carify tax withheld<br>1491.18<br>tax withheld<br>348.75<br>structions for box 12                                                                                                    |
| Form W-2<br>C Employers r<br>ROWAN<br>SALIS<br>e Employers<br>ANDXY<br>137 E<br>MOORE                          | D Be Filed With Employee's F<br>Wage and Tax Stateme<br>name.address, and ZIP code<br>=SALISBURY BOARD OF E<br>BOX 2349<br>BURY, NC 28145<br>name, address, and ZIP code<br>Z Q ABEABC<br>EROSA RD<br>SVILLE, NC 28115 | ederal Tax Ret                |                                                          | This information is being furnished           7 Secial eccurity tips           8 Alocated tips           9 Advance EIC payment           10 Dependent care benefits           13 Settory           Employer identification numbers           5 66 0 01 83 4                              | ro-party<br>keer (EIN)                                                                        | ernal Revenue Sonico.<br>OMB No. 1545-8008<br>formation is being furnished<br>mean peralty or other vancelor<br>2255<br>3 Social security warp<br>2405<br>5 Medicare wages an<br>2405<br>11 Nonqualified plans<br>14 Other                            | to the Internal Reve<br>may be imposed<br>openpendation<br>9.65<br>1.52<br>disps<br>1.52                 | Dept, c<br>Visit the I<br>nee Service. If you<br>on you if this incom<br>2 Federal ii<br>4 Social se<br>6 Medicare<br>12a See n<br>000<br>000<br>000<br>000<br>000<br>000<br>000<br>000<br>000<br>0                                                                                                    | of the Treasury - I<br>IRS website at wmw.irs.g<br>are required to file a tax ref<br>is tareble and you tail to r<br>norm tax withheld<br>1653.12<br>carify tax withheld<br>1491.18<br>itax withheld<br>348.75<br>structions for box 12                                                                                                    |
| Form W-2<br>Copy B-To<br>Employers r<br>ROWAN-<br>P.O. 1<br>SALISJ<br>e Employers<br>ANDXY<br>137 E:<br>MOORE: | D Be Filed With Employee's F<br>Wage and Tax Stateme<br>name address, and ZP code<br>SALISE URY BOARD OF E<br>BOX 2349<br>BURY, NC 28145<br>name, address, and ZIP code<br>Z Q ABEABC<br>LROSA RD<br>SVILLE, NC 28115  | ent 2010                      |                                                          | This information is being fumished       7 Social security tips       8 Alocated tips       9 Advance EIC payment       10 Dependent care benefits       13 Stationy part of the transmission numb<br>566001834       b Employeer social social social socials acuting in<br>312-67-5575 | to the Inte<br>This in<br>reglige<br>researcy<br>stary<br>to refuel<br>to the Inte<br>reglige | rmal Ravenue Service.<br>OMB No. 1949-0008<br>formation is being furnished<br>1 Wages, tips, other -<br>2 2 55<br>3 Social security wag-<br>2 4 0 5<br>11 Nonqualified plans<br>14 Other                                                              | to the Internal Reve<br>have be imposed of<br>compensation<br>9.65<br>iss<br>1.52<br>d tips<br>1.52      | Dept. c           Visit the I           nee Service. If you you'll this locar           2           Federal II           4           Social see           6           Medicare           12a           12c           12c           12c           12c           12c           12c           12c           12c           12c           12c           12c           12c           12c           12c           12c           12c           12c           12c           12c           12c | of the Treasury - I<br>IRS website at wrw.its.g<br>ere required to file a tax ref<br>to the state at a wrw.its.g<br>ere required to file a tax ref<br>to the state at a withheld<br>1653.12<br>curity tax withheld<br>1491.18<br>var withheld<br>348.75<br>structions for box 12                                                                                                    |

# Chapter 4 Employee Data

This option will allow the user to get back to their check information if they are on another screen.

Select "Employee Data."

Select "Check History."

A screen similar to the following will appear:

| Home                                                                                                    |           |          |             |                  |             |        |
|----------------------------------------------------------------------------------------------------|-----------|----------|-------------|------------------|-------------|--------|
|                                                                                                    | Employee  | es wit   | h last nai  | ne beginniı      | ng with a   |        |
| Employees w                                                                                                    | here: Las | t Name   | •           | IS/LIKE a        |             | Search |
|                                                                                                    | A         | ctive S  | tatus: 🗹 A  | ctive 🗆 Inactive | 9           |        |
|                                                                                                    | Last Name | MI First | Name Active | SSN Ending In    | Emp. ID     |        |
| (inter-<br>to-                                                                                                    | ABEABC    |          | (YZ 🔽       | 5575             | 000668786 🚞 |        |
| and the second second s | ABEABC    |          | KYZ 🔽       | 2566             | 000825777 🚞 |        |
| and the second second s | ABEABC    | a sus:   | YZ 🔽        | 7657             | 000800868   |        |
|                                                                                                    | ABEABC    | а тімх   | YZ 🔽        | 0791             | 000574002 🧮 |        |
|                                                                                                    | ABRABC    |          | YZ 🔽        | 8244             | 000151455 🧮 |        |
|                                                                                                    | ABRABC    | Q MER    | XYZ 🔽       | 2177             | 000725388 🧮 |        |
|                                                                                                    | ADAABC    | Q ANTX   | YZ 🔽        | 8060             | 000331271 🧮 |        |
| 1993<br>                                                                                                    | ADAABC    | Q DEB    | YZ 🔽        | 1813             | 000275024 🧮 |        |
|                                                                                                    | ADCABC    | a sco    | KYZ 🔽       | 9562             | 000452773 🧮 |        |
|                                                                                                    | ADCABC    | a TER)   | YZ 🔽        | 2173             | 000175384 🧮 |        |
| 1900                                                                                                    | ADKABC    | Q CYN    | YZ 🔽        | 3862             | 001963862 🧮 |        |
| 1903<br>                                                                                                    | ADKABC    | Q JASX   | YZ 🔽        | 2773             | 000215984 🧮 |        |
| 1995                                                                                                    | AGGABC    | Q MAR    | XYZ 🔽       | 6313             | 000909524 🧮 |        |
|                                                                                                    | AGUABC    | Q LINX   | /Z 🔽        | 9373             | 000762584 🧮 |        |
|                                                                                                    | AISABC    | а мікх   | YZ 🔽        | 9888             | 000943099 🚞 |        |
|                                                                                                    | ALDABC    | Q ANG    | KYZ 🔽       | 2345             | 000085556   |        |
|                                                                                                    | ALDABC    |          | YZ 🔽        | 3887             | 000067098 🚞 |        |
|                                                                                                    | ALDABC    |          | YZ 🔽        | 9742             | 000062953 🚞 |        |

#### View

Clicking this option will allow you to view the check stub.

#### Check Date

This column will display the dates that each check was issued.

#### Check Number

This column displays the check number.

17

| Amount        |                                                                                                    |
|---------------|----------------------------------------------------------------------------------------------------|
|               | This column displays the amount of the check.                                                                                                    |
| Direct Deposi | t                                                                                                    |
|               | If this box is checked the check was processed using the direct deposit method instead of a paper check.                                                                                                    |
| Status        |                                                                                                    |
|               | The status lets you know the status of the check. Posted meaning the check has already been deposited in the bank. Voided means the check has been voided and Pending means the check has not been deposited to the employee's bank. |
| Back          |                                                                                                    |
|               | This will take the user back to the "home Screen" where they can<br>perform another search or choose another menu option.                                                                                                    |
| View As PDF   |                                                                                                    |
|               | This option allows you to view the check stub in PDF format. If the internet<br>browser is Google Chrome Safari or Firefox this button will have to be<br>clicked<br>in order to print the check stub.                               |

# **Chapter 5 : User Maintenance**

This option will allow the user to edit their account change their password and/or edit security questions for all users.

## **Edit** Account

This option will allow the person signed in to edit their first and last name social security number and/or email address.

Select "User Maintenance."

Select "Edit Account."

A screen similar to the following will appear:

| Home > User Maintenance > Edit Acco | unt                          |
|-------------------------------------|------------------------------|
| Please com                          | plete the information below. |
| First Name:                         | CHAXYZ                       |
| Last Name:                          | ASHABC                       |
| SSN:                                | ***-**-7789                  |
| User Name:                          | cnowlin                      |
| EMail:                              | cnowlin@sartox.com           |
|                                     | Save                         |

#### First Name

|           | This field contains the first name of the Employee.                                         |
|-----------|---------------------------------------------------------------------------------------------|
| Last Name |                                                                                             |
| SSN       | This field contains the last name of the Employee.                                          |
| User Name | This field contains the SSN of the Employee.                                                |
| Email     | This field contains the username that was created when the user registered.                 |
|           | This field contains the email address that was created when the user created their account. |
|           | 19                                                                                          |
|           |                                                                                             |

Save

Click "Save" after making any changes.

## **Change Password**

This option will allow the user to change their own password.

| Home > User Maintenance > Change Password |                          |  |  |  |
|-------------------------------------------|--------------------------|--|--|--|
| Please complete                           | e the information below. |  |  |  |
| First Name:                               | CHAXYZ                   |  |  |  |
| Last Name:                                | ASHABC                   |  |  |  |
| SSN:                                      | ***-**-7789              |  |  |  |
| User Name:                                | cnowlin                  |  |  |  |
| Old Password:                             |                          |  |  |  |
| New Password:                             |                          |  |  |  |
| Confirm New Password:                     |                          |  |  |  |
| Ch                                        | ange Password            |  |  |  |

#### How to Change Password

- I. Select "User Maintenance."
- II. Select "Change Password."
- III. Enter current password.
- IV. Enter New Password.
- V. Enter New Password again to confirm.
- VI. Click "Change Password."

## **Change Security Question**

This option is used to change the security question that was selected when an employee first registered for the Employee Portal.

Select "User Maintenance."

Select "Change Security Question."

A screen similar to the following will appear:

| Home > User Maintenance > Change Security Question          |                             |        |  |  |
|-------------------------------------------------------------|-----------------------------|--------|--|--|
| Please complete the information below.                      |                             |        |  |  |
| Current Password:<br>Security Question:<br>Security Answer: | < Select Security Question> |        |  |  |
|                                                             | Save                        | Cancel |  |  |

#### Current Password

Enter your password in this field.

Security Question

This drop down menu contains a list of available security questions.

Security Answer

This field contains the answer for the security question that was chosen.

## How to Change Security Question

- I. Select "User Maintenance."
- II. Select "Change Security Question."
- III. Type in current password.
- IV. Select desired question.
- V. Type in the Answer.
- VI. Click "Save."

# Chapter 6

# Chapter 7 : About

This option contains information on what version of the software you are currently running. This is useful particularly when performing upgrades so that you know what version you are on before upgrading. If you call the support desk for help they may also ask you to check here and tell them what version you are currently running.

### INDEX

| Α             |    |
|---------------|----|
| About         | 23 |
| Ε             |    |
| Employee Data | 17 |
| Н             |    |
| Home Screen   | 11 |

| L                                                                      |
|------------------------------------------------------------------------|
| Log on to the SunPac Employee Portal7                                  |
| 0                                                                      |
| Opening SunPac Employee Portal5<br>Overview of SunPac Employee Portal3 |
| V                                                                      |
| View and/or Print Employee Check Information12                         |